## "八闽健康码"操作手册

一、用户侧(展码端)操作说明

(一) 个人用户端操作流程图

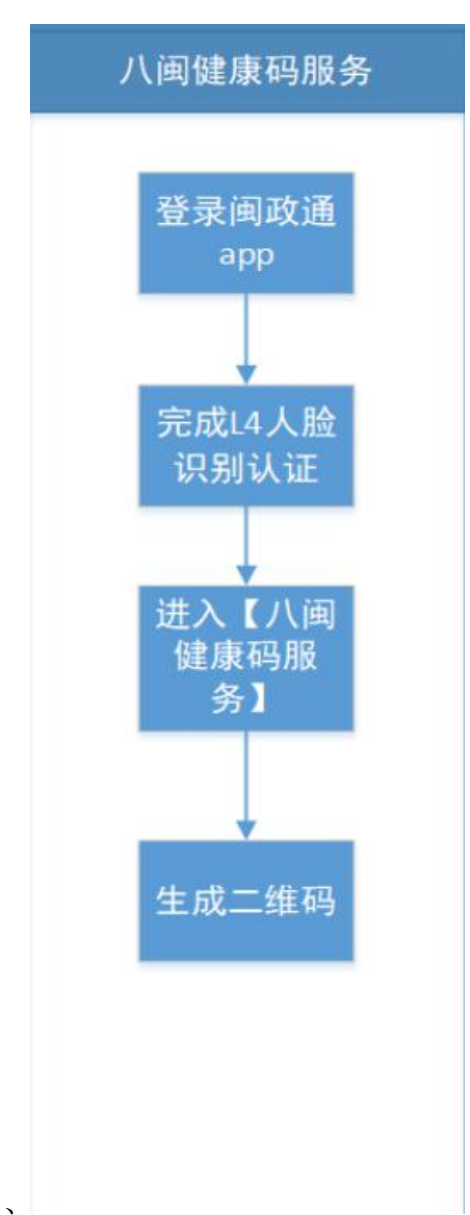

## (二)下载闽政通 APP

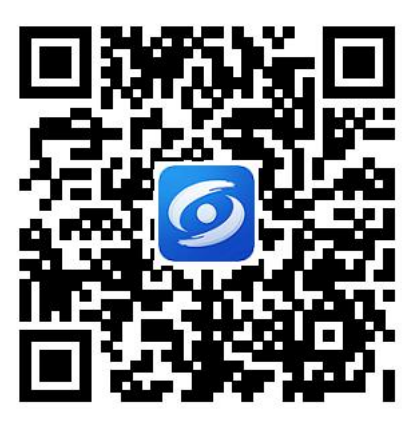

闽政通 APP 下载二维码

1. 登录闽政通 APP 个人用户端。 2. 完成 L4 人脸识别认证。

| ×                       | 《 实名认证                                |
|-------------------------|---------------------------------------|
| <b>运</b><br>扬建百烂亨 往来闲政递 |                                       |
| <b>个人用户</b> 法人用户        | <b>实名安全验证</b><br>为了提供更高级的服务,需要验证身份信息  |
| 登录密码                    |                                       |
| 手机动态码登录 忘记              | 密码? <b>身份实名认证</b> 已认证<br>L3 可享受政务查询服务 |
| 登录                      |                                       |
| 我要注册                    | ● 人像识别认证<br>L4 可享受更多政务办事服务            |
| 支持使用以下服号登录              | □ 银行卡认证 已认证 L5 可享受在线支付服务              |

| (三)点击进入"八) | 闽健康码" | 服务 |
|------------|-------|----|
|------------|-------|----|

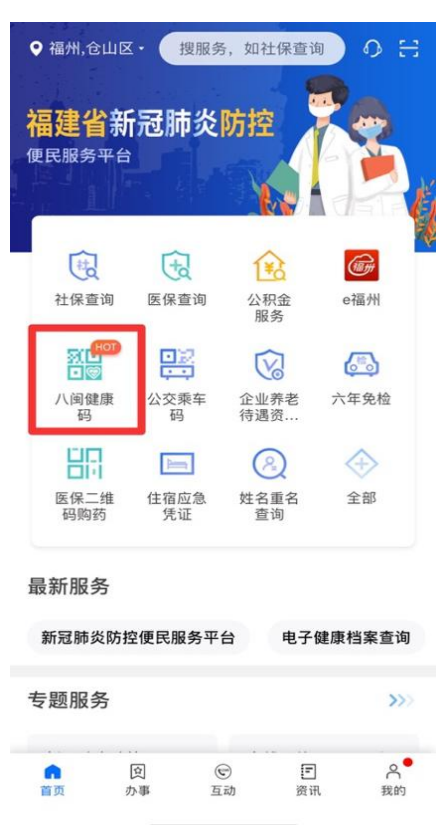

(四)生成个人专属的"八闽健康码" 1.二维码颜色为**绿色**,表示该居民健康状况核验通过。

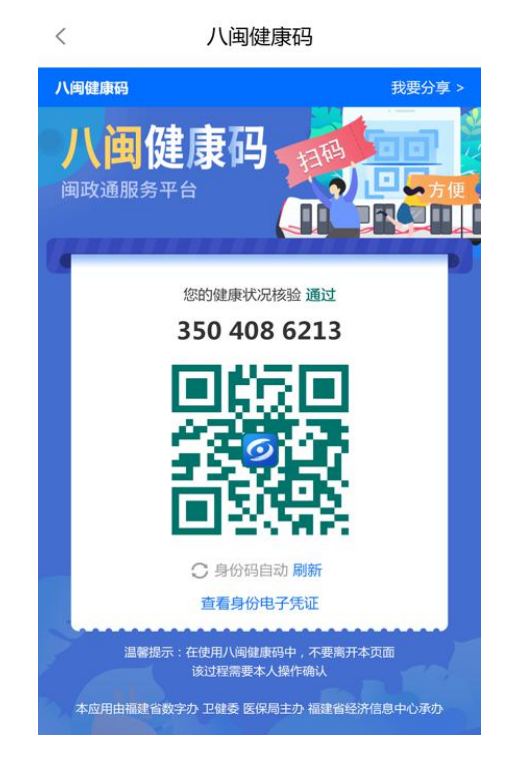

二维码颜色为橙色,表示该居民健康状况核验不通过,至
 少属于以下六种情况之一:

- (1) 属于新冠肺炎确诊人员或疑似人员;
- (2) 属于确诊或疑似人员的可能密切接触者;
- (3) 来自疫情高发地区人员;
- (4) 属于实行封闭管理小区的居民;
- (5) 14 天内在我省有发热门诊就诊记录;
- (6) 14 天内在我省有购买退烧药品记录。

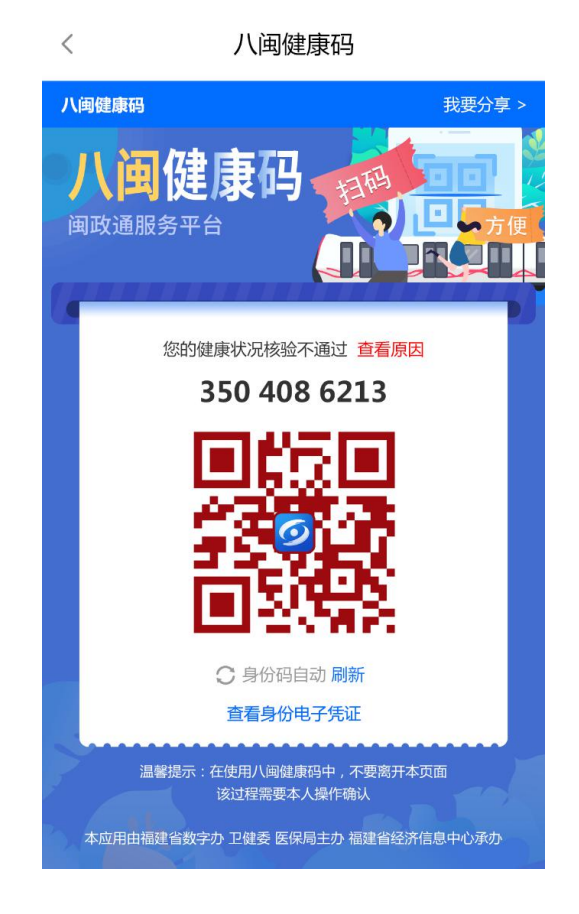